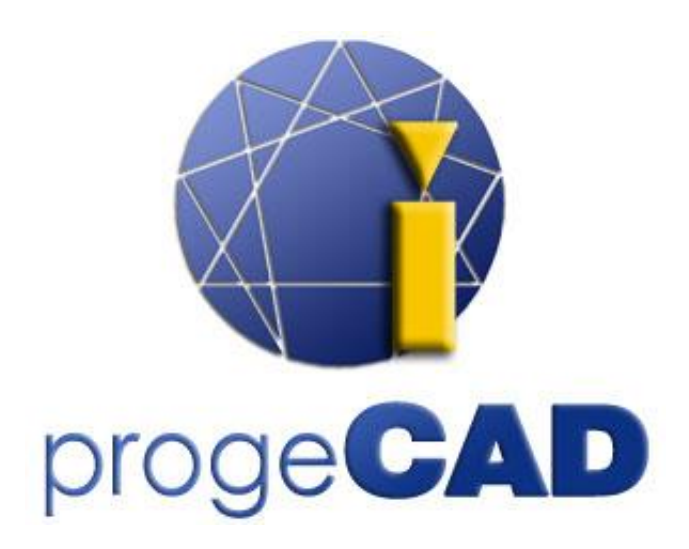

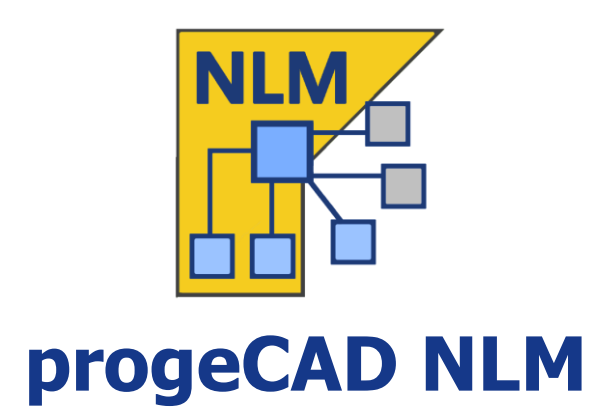

# Användarhandledning

Rel. 19.1

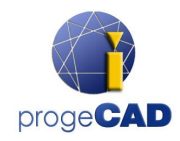

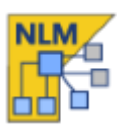

# Innehållsförteckning

| Innehållsförteckning2                     |
|-------------------------------------------|
| Introduktion                              |
| Hur du börjar3                            |
| Installation av progeCAD NLM Server       |
| Registrering av progeCAD NLM Server       |
| Lägga till licenser och aktivering 4      |
| Installation av progeCAD och användande 4 |
| Hur du erhåller en lånelicens             |
| Kontrollera servern från en annan PC5     |
| Server hantering och ändra konfiguration5 |
| Tillgång till Administratiospanelen 5     |
| Administrationspanelen                    |
| Licenshanteraren                          |
| Ej aktiva licenser                        |
| Serverinställningar                       |
| Inställningar för lånelicens              |
| RegData9                                  |
| Flytta NLM Server9                        |

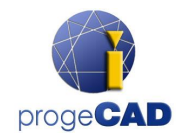

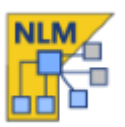

# Introduktion

progeCAD NLM-versionen (Network License Manager) tillåter samtidig körning av ett antal kopior av progeCAD som motsvarar antalet köpta licenser på olika arbetsstationer i samma nätverk (LAN eller Internet\*).

NLM-versionen består av två delar:

- **progeCAD**-klienter, som kan installeras på obegränsat antal arbetsstationer. Det maximala antalet kopior av progeCAD som kan användas samtidigt motsvaras av antalet köpta licenser.
- NLM Server-programmet, som kan installeras på valfri PC i nätverket, inklusive progeCADarbetsstationer. NLM Server hanterar licenser och tilldelar dem till användaren som vill använda progeCAD. Det är rekommenderat att installera NLM Server på en PC med tillgång till Internet för fortsatt registrering och aktivering av licenserna.

Notera att du bara behöver en enda installation av NLM Server för att sätta upp ditt progeCADnätverk och hantera dina NLM-licenser.

NLM Server, utan gränssnitt, kan övervakas och hanteras från valfri PC i nätverket via programvaran NLM Monitorn (inkluderas vid installation av NLM Server).

Hanteringen av NLM Server ger möjligheten att addera nya köpta licenser, ta bort licenser eller övervaka deras status (tillgänglighet, vem som använder programmet, utgångsdatum, etc).

progeCAD-användare som arbetar i nätverket kan omgående få en licens från servern för att arbeta med programmet så länge som det behövs, eller de kan begära en lånelicens som låter dem arbeta på en arbetsstation utanför nätverket för en begränsad period (maximalt 30 dagar).

Notera: Varje lånelicen reducerar antalet tillgängliga licenser i nätverket med en för den period lånelicensen används eller till dess den släpps.

\*För att användas via Internet.Det krävs att vidarebefordring av port ställs in i din brandvägg.

# Hur du börjar

#### Installation av progeCAD NLM Server

För att installera NLM Server, starta filen *nlmserverproeng.exe* på en nätverks-PC som är tillgänglig för alla datorer där progeCAD kommer att användas, och följ den guidade proceduren för installation av NLM Server.

#### Registrering av progeCAD NLM Server

NLM Server måste registreras före användning. NLM Monitor, som installeras tillsammans med NLM Server, startas automatiskt i slutet av installationen. Annars kan du starta NLM Monitor antingen från Startmenyn eller genom att klicka på ikonen som skapats på skrivbordet. När NLM Monitor har öppnats kopplar den till NLM Server och frågar efter komplettering av registreringen. Genoma tt klicka på knappen *OK*, visas formuläret för registrering av NLM Server. När formuläret är ifyllt, klicka på knappen *Aktivera*, programmet försöker att avsluta registreringen, det går snabbt att registrera via Internet. I det fallet att din PC inte är ansluten till Internet, kommer det vara nödvändigt att fortsätta registreringen via epost genom att följa de guidadde instruktionerna.

#### Lägga till licenser och aktivering

När servern har registrerats visas en dialogruta som låter dig aktivera köpta licenser. (se bilden till höger).

Varje licens har sitt eget serienummersom börjar med "NLM".

Om du redanhar licenser med serienummer, infoga dessa serienummer i dialogrutan och klicka Lägg till och aktivera.

Aktiveringsmetoden är liknande som för serverregistreringen (direkt när det finns Internet, annars via epost).

Du kan också lägga till och aktivera licenser senare via knappen Administrera servern -> Fliken Licenshanteraren -> Lägg till nya licenser. Se sektionen om Lisensehanteraren förr mer detaljer.

När licenserna är tillagda och aktiverade är servern klar att användas!

#### Installation av progeCAD och användande

Installera progeCAD på alla datorer där ni kommer att använda program registreringsproceduren. Denna består av följande steg:

- Välj *Registra* i dialogrutan som visas vid start av progeCAD.
- Infoga serienumret som tilldelades till NLM Server under registreringen av NLM Server. Detta nummer kan hämtas när som helst genom NLM Monitor, där det visas i det övre vänstra hörnet av fönstret (se bilden till höger). Om automatisk klientkonfigurering är aktiverad genom NLM kan detta steg utelämnas genom Server. att acceptera serveruppmaningen som visas under proceduren.
- Komplettera aktiveringen genom att fylla i formuläret. •
- Efter registreringen är progeCAD klar att användas. Programvaran frågar efter IP-adressen för den PC där NLM Server är installerad och efter klientens port, om dessa data inte känns av automatiskt. Om proceduren är utförts korrekt kommer progeCAD gör en licensförfrågan till NLM Server. Efter verifiering av tillgängliga licenser, tilldelar NLM Server licensen och tillåter start av programmet.

Om du har installerat flera klienter kan det vara användbart att använda funktionen regdata.dat (endast tillgänglig från version 2019 och framåt). För detaljer se sektionen Regdata.

För att ta reda på IP-adressen för servern, kör kommandot ipconfig från kommandotilken på datorn med NLM Server.

#### Hur du erhåller en lånelicens

Du är inte begränsad att enbart arbete medan du är ansluten till NLM Server. Du kan ta ut en licens från nätverket för att under en tidsbegränsad period arbeta utan anslutning till NLM Server. Denna typ av licens kallas lånelicens.

| met    | ocn                          | ga                      | igenc       | m |
|--------|------------------------------|-------------------------|-------------|---|
|        |                              |                         |             | 3 |
| Monito | r ansluten t                 | ill                     |             | Í |
| -∿-    | 192. 168. 1.8<br>Port: 51341 | 30                      |             |   |
| 5W9    | Serienumm<br>CPE-ATAVF       | er för klie<br>XV-XX11A | nter:<br>p. |   |
| ~      |                              |                         |             | 1 |

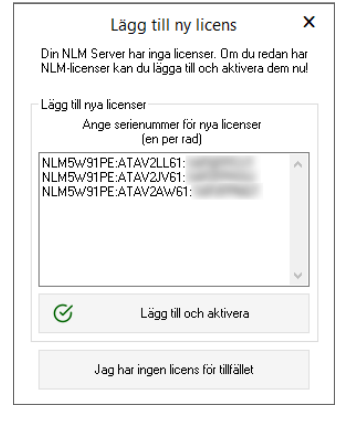

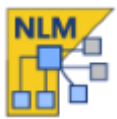

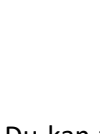

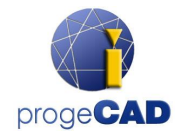

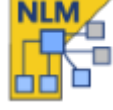

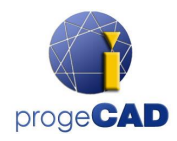

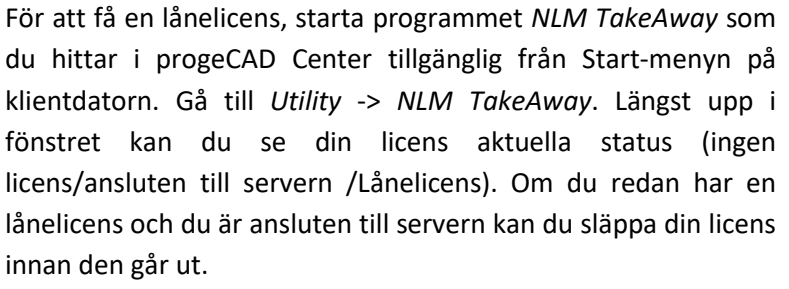

|                     | NLMTakeAwayMa              | nager      | > |
|---------------------|----------------------------|------------|---|
| Current NLM License | Currently you don't have a | ny license |   |
|                     | Release License            |            |   |
| Ask for a Take-Away | NLM License                |            |   |
| User:               |                            | John Doe   |   |
| Number of days (1-3 | 0):                        | 1          |   |
| Take-Away passwor   | d (Default: "takeaway"):   |            |   |
|                     | Ask for a Take-Away Li     | cense      |   |

Om du är ansluten till servern kan du erhålla en lånelicens genom att ange antalet dagar som du vill arbete utan anslutning

och ange lösenord för lånelicensen (angivet av administratören för er NLM Server).

#### Kontrollera servern från en annan PC

Det är möjligt att övervaka och kontrollera servern från valfri PC i samma nätverk. För att göra det, kopiera mappen NLMServerMonitor från datorn med NLM Server önskad PC. Kör sedan NLM Monitor och klicka på

anslutningsknappen . I dialogrutan som visas indikeras IP-adressen för den PC där NLM Server är installerad och den konfigurerade porten för att kommunicera med Monitorer.

## Server hantering och ändra konfiguration

#### Tillgång till Administratiospanelen

När NLM Monitor är ansluten till NLM Server, så kan du öppna Administrationspanelen genom att klicka knappen Administrera servern och ange lösenordet för NLM Server Administration. Vid installation av NLM Server skapas ett standardlösenord. Det är möjligt att ändra detta från Administrationspanelen.

Om du glömmer bort Administrations-lösenordet, starta NLM Monitor från PC:n med NLM Server, kontrollera att i NLM Monitor konfigurationen för Server IP-adress är satt till "127.0.0.1". Anslut sedan till servern, klicka på *Administrera servern* och fortsätt till att återställa standardlösenordet.

#### Administrationspanelen

När lösenordet har angivits öppnas Administrationspanelen med fem huvudflikar: Licenshantering, Ej aktiva licenser, Serverinställningar, Inställningar för lånelicens and RegData.

#### Licenshanteraren

Dialogrutan för licenshanteraren ger dig följande alternativ:

• Lägg till ny licens

För att lägga till nya licenser, ange serienumret för de köpta nya licenserna i det aktuella fältet (ett serienummer per rad), klicka sedan på knappen *Lägg till och aktivera licenser*. Om det finns

 Konfigurera NLM Monitor
 ×

 NLM Server information
 192.168.1.80

 Server IP/hostnamn:
 192.168.1.80

 Server monitor portnummer:
 51341

 OK
 Avbryt

| Serverinställningar                                                                                                    | TakeAway sett                                           | ings                         | RegDat                         |
|----------------------------------------------------------------------------------------------------|---------------------------------------------------------|------------------------------|--------------------------------|
| Licenshanteraren                                                                                                    |                                                         | Ej aktiva l                  | icenser                        |
| ägg till ny licens                                                                                                    |                                                         |                              |                                |
| Ange serienummer för nya lic                                                                                                    | enser (en per rad)                                      |                              |                                |
|                                                                                                    | 1                                                       |                              |                                |
|                                                                                                    |                                                         |                              |                                |
|                                                                                                    |                                                         |                              |                                |
|                                                                                                    | -                                                       |                              |                                |
| 🕂 Lägg till och a                                                                                                    | ktivera licens                                          |                              |                                |
|                                                                                                    |                                                         |                              |                                |
| läpp licens                                                                                                    |                                                         |                              |                                |
|                                                                                                    | 1 1 21 1 1                                              |                              |                                |
| Licensen måste släppas inna                                                                                                    | n den kan flyttas til                                   | l en annan se                | rver.                          |
| Licensen måste släppas inna<br>NLM5W91PE:ATAVRTY61                                                                                                    | n den kan flyttas til                                   | l en annan se<br>Mark        | rver.<br>era alla              |
| Licensen mäste släppas inna<br>NLM5W91PE:ATAVRTY61:<br>NLM5W91PE:ATAVRPY91:<br>NLM5W91PE:ATAVRTY77                                                                         | n den kan flyttas til                                   | Markı<br>Avmari              | rver.<br>era alla<br>kera alla |
| Licensen måste släppas inna<br>NLM5W91PE:ATAVRTY61<br>NLM5W91PE:ATAVRTY91<br>NLM5W91PE:ATAVRTY77                                                                           | n den kan llyttas til                                   | Mark<br>Avmar                | rver.<br>era alla<br>kera alla |
| Licensen måste släppas inna<br>NLM5W91PE:ATAVRTY61<br>NLM5W91PE:ATAVRPY91<br>NLM5W91PE:ATAVRTY77                                                                           | n den kan liyttas ti                                    | Mark                         | rver.<br>era alla<br>kera alla |
| Licensen måste släppas inna<br>NLM5W91PE:ATAVRTY61<br>NLM5W91PE:ATAVRTY91<br>NLM5W91PE:ATAVRTY77                                                                           | n den kan liyttas ti                                    | Markı<br>Avmarl              | rver.<br>era alla<br>kera alla |
| Licensen måste släppas inna<br>ILLMSW91PE:ATAVRTYG1<br>NLM5W91PE:ATAVRTY77<br>NLM5W91PE:ATAVRTY77                                                                          | n den kan liyttas til                                   | en annan se<br>Mark<br>Avmar | rver.<br>era alla<br>kera alla |
| Licensen måste släppas inna<br>INLMSW91PE:ATAVRTYGT<br>NLMSW91PE:ATAVRTYGT<br>NLMSW91PE:ATAVRTY77                                                                          | n den kan liyttas ti<br>la licenser<br>utning krävs)    | en annan se<br>Mark<br>Avmar | rver.<br>era alla<br>kera alla |
| Licensen måste släppas inna<br>NLMSW91PE:ATAVRTYG1<br>NLMSW91PE:ATAVRTY31<br>NLMSW91PE:ATAVRTY77                                                                           | n den Kan flyttas til<br>la licenser<br>utning krävs)   | Avmar                        | rver.<br>era alla<br>kera alla |
| Licensen måste släppas inna<br>NLMSW91PE:ATAVRTYG1<br>NLMSW91PE:ATAVRTY91<br>NLM5W91PE:ATAVRTY77<br>Släpp valc<br>(Internetansk                                            | n den kan liyitas ti<br>la licenser<br>utning krävs)    | Avmar                        | rver.<br>era alla<br>kera alla |
| Licensen måste släppes inna<br>NLMSW91PE:ATAVRTYG1<br>NLMSW91PE:ATAVRP31<br>NLM5W91PE:ATAVRTY77<br>Släpp valc<br>(Internetansi<br>ontrollera licensuppdatering<br>Kontro   | in den kan liyttas til<br>Is licenser<br>Jitning krävs) | ing                          | rver.<br>era alla<br>kera alla |
| Licensen måste släppas inna<br>NLMSW91PE:ATAVRTYG1<br>NLMSW91PE:ATAVRP31<br>NLM5W91PE:ATAVRTY77<br>Släpp valc<br>(Internetansi<br>ontrollera licensuppdatering<br>Kontro   | la licenser<br>Lhing krävs)                             | ing                          | rver.<br>era alla              |
| Licensen mäste släppas inna<br>NLMSW91PE:ATAVRPTy61<br>NLMSW91PE:ATAVRPT91<br>NLMSW91PE:ATAVRT977<br>Stäpp valc<br>(Internetandi<br>ontrollera licensuppdatering<br>Kontro | in den kan flyttas til<br>la licenser<br>Juhing krävs)  | en annan se                  | rver.<br>era alla<br>kera alla |

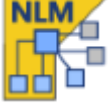

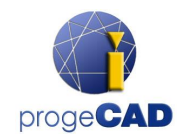

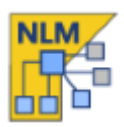

en internetanslutning kommer servern att lägga till de nya licenserna och aktivera dem omgående.

Om det saknas internet-anslutning, var vänlig och fortsätt med e-post genom att följa den guidade proceduren. Efter att mejlet har skickats, kommer du att få ett automatiskt svar med

en bifogad aktiveringsfil. Klicka på knappen *E-post aktivering* E-mailactivation, en dialogruta visas, välj filen du just har fått med e-post och slutför aktiveringen.

#### • Slätt aktiva licenser

I denna dialogruta hittar du aktiva licenser som för tillfället inte används och är tillgängliga för att släppas. Denna procedur är nödvändig när du behöver återaktivera licenser på en annan server.

Notera: För att släppa licenser korrekt, måste servern vara ansluten till internet. Denna procedur kan inte genomföras via e-post.

Om ingen internet-anslutning finns tillgänglig, kommer du att kunna fortsätt med proceduren att släppa licenser men dessa licenser kommer helt enkelt att tas bort från servern och inte släppas.

#### • Kontrollera licensuppdateringar

Kontrollera om licenserna är berättigade att bli uppdaterade till en nyare version (till exempel genom en iCARE-prenumeration). Om de är det kommer de att automatiskt uppdateras till en nyare version. En internet-anslutning krävs.

#### Ej aktiva licenser

#### • Ej aktiverade och utgångna licenser

Denna dialogrutan listar licenser som inte kan användas av klienter på grund av deras status (utgångna och/eller ej aktiva). Du kan prova att aktivera dessa licenser. Välj alla eller några av dem (beroende på dina behov) och klicka på knappen *Aktivera valda licenser*. Om servern hittar en internetanslutning påbörjas omgående en automatisk aktivering, annars får du ett meddelande om att aktivera via e-post.

 

 NLM Server Administrationspanel
 X

 Serverinställningar
 TakeAway settings
 RegData

 Licenshanteraren
 Ej aktiva licenser

 Inte aktiverade och licenser som gått ut
 Följande licenser är inte aktiva, de kan inte användas av någon klient. Du kan antingen ta bort dem eller prova att äteraktivera dem.

 NLMSW31PE:ATAVRTYS1: NLMSW31PE:ATAVRTYS7:
 Markera alla

 Avmarkera alla
 Avmarkera alla

 Ø
 Aktivera valda licenser

Du kan ta bort ej aktiverade eller utgångna licenser

från listan genom att välja dem och klicka på knappen Radera valda licenser.

#### Serverinställningar

Dialogrutan för NLM Serverinställningar låter dig kontrollera och modifiera alla alternativ och inställningar som relaterar till funktionaliteten för NLM Server, Bland annat:

#### • Klienternas portnummer

Porten som NLM Servern använder för kommunikation med nätverkets klienter. Om ett portnummer ändras och det finns användare som är anslutna till servern så kommer dessa

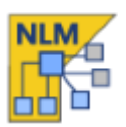

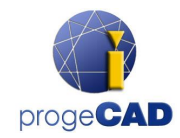

användare att kopplas från och måste ange ett nytt portnummer i deras inställningar för att kunna fortsätta att jobba med programmet.

Om ändringen av portnummer inte går igenom (till exempel, om det redan används av en annan programvara), går NLM Server tillbaka till det gamla portnumret.

#### • Monitor portnummer

Porten som NLM Server använder för kommunikation med nätverks Monitorer. Om ett Monitor-portnummer ändras, kommer alla monitorer som är anslutna att kopplas från och du måste konfigurera ett nytt portnummer.

Om ändringen av portnummer inte går igenom (till exempel, om det redan används av en annan programvara), går NLM Server tillbaka till det gamla portnumret.

Monitorn med ändrat portnummer sätter automatiskt ett nytt värde i sin konfiguration. Så när en ändring av portnummer går igenom, klicka bara på knappen för

anslutning in för att bli ansluten till servern med den nya porten. Portnumret på alla andra monitorer måste dock ändras manuellt.

| NLM Serve                                                                                                    | er Administratior                                                                         | spanel                              | ×                   |
|----------------------------------------------------------------------------------------------------|-------------------------------------------------------------------------------------------|-------------------------------------|---------------------|
| Licenshanteraren                                                                                                    |                                                                                           | Ej aktiva lice                      | nser                |
| Serverinställningar                                                                                                    | TakeAway setting                                                                          | s                                   | RegData             |
| Serverinställningar                                                                                                    |                                                                                           |                                     |                     |
| Klients portnummer:                                                                                                    |                                                                                           | 51340                               |                     |
| Monitor portnummer:                                                                                                    |                                                                                           | 51341                               |                     |
| Tidsbegränsning i minuter (10-3                                                                                                    | 60):                                                                                      | 30                                  |                     |
| Administratörslösenord:                                                                                                    |                                                                                           | •••••                               | •••                 |
| Vem kan se klientnamnen i lice                                                                                                    | nslistan?                                                                                 |                                     |                     |
| O Endast lokala värdmonitorer                                                                                                    | (127.0.0.1)                                                                               |                                     |                     |
| Vem kan se loggen?<br>O Alla monitorer                                                                                                    |                                                                                           |                                     |                     |
| Endast lokala värdmonitorer                                                                                                    | (127.0.0.1)                                                                               |                                     |                     |
| <ul> <li>Klientens automatiska konfigur</li> <li>Automatisk klientaktivering<br/>Servern hittas automatisk</li> </ul>                                                                          | ering<br>och konfigureras (Reko                                                           | mmenderat a                         | lternativ)          |
| <ul> <li>Automatisk aktivering (Krävv<br/>Servern hittas automatiskt<br/>servern angivits</li> <li>Ingen automatisering<br/>Klienten behöver manuellt<br/>portnummer för att kommun</li> </ul> | er serienummer)<br>och konfigureras endas<br>konfigurera serienumme<br>ricera med servern | t efter att seri<br>er, IP-adress o | ienumret för<br>och |
| Serverstatus                                                                                                    |                                                                                           |                                     |                     |
| Server körs                                                                                                    |                                                                                           | Stäng av se                         | erver               |
|                                                                                                    | Spara & Stäng                                                                             |                                     | Stäng               |

Notera: om det inte går att etablera en anslutning med servern, är det sannolikt att dervern inte kan starta en

anslutning med den nya porten och återställa det föregående värdet. I det fallet bör du ange det gamla portnumret. Alla andra Monitorer behöver ingen modifiering. En annan anledning för att anslutningen misslyckas kan vara att det saknas en öppen port i brandväggen. NLM Server öppnar automatiskt brandväggen vid instaööationen. Om portar ändras måste detta göras manullt.

#### • Användarens tidsbegränsning i minuter

Sätt en tidsbegränsning (i minuter) som tillåter att en licens behålls även när systemet är vilande (t.ex. användaren har lämnat progeCAD öppet utan att arbeta med programmet eller ett nätverksfel har inträffat). Under tidsperioden kan användaren arbeta lokalt även utan tillgång till servern. Även när programmet inte används kommer licensen behållas för hela tidsperioden. Ju högre värde desto stabilare arbete för användaren (de kan arbeta längre i de fallen ett nätverksfel inträffar och deras licens bevaras om de tar en rast, samtidigt minskas flexibiliteten (om en användare inte kan släppa en licens på grund av nätverksfel eller helt enkelt inte stänger programmet när det inte används, så kommer inte licensen gå tillbaka till servern och ingen annan användare kommer att kunna använda denna licens).

Administratörslösenord

Lösenordet för att öppna Administrationspanelen.

Varning! När du ändrar lösenord så kommer du inte att behöva bekräfta ditt nya lösenord, så <u>det är</u> <u>högst rekommenderat att du innan du sparar dina nya inställningar att du verifierar att ditt nya</u> <u>lösenord överensstämmer med det du avsåg genom att klicka på knappen *Visa/Dölj*.</u>

#### • Vem kan se klientnamnen i licenslistan?

Om du väljer alternativet *Alla monitorer* kommer alla monitorer att kunna se namn och IP-adresser för de som använder motsvarande licenser.

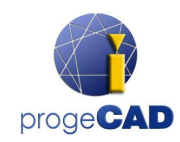

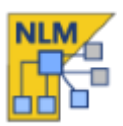

Med alternativet *Endast lokal värdmonitor* kommer användarnamnet och IP-adressen att vara dolda för alla monitorer utom den monitor som har startats på den PC med servern och ansluten till servern med den lokala värdadressen (127.0.0.1).

#### • Vem kan se loggen?

Om du väljer alternativet *Alla monitorer*, kommer alla monitorer att kunna se en logg över vem som har haft tillgång.

Me alternativet *Endast lokala värdmonitorer*, kommer logginformationen endast att kunna ses av den monitor som har startats på den PC med servern och ansluten till servern med den lokala värdadressen (127.0.0.1). Ingen annan monitor kommer att ha tillgång till denna information.

#### Automatisk klientaktivering

o Automatisk klientaktivering

I ett lokalt nätverk, vid tillfället för aktivering skickar klienter ett meddelande för att lokalisera NLM Servern. Om den hittas konfigureras de automatiskt.

• Automatisk aktivering (kräver serienummer)

På samma sätt som ovanstående konfigureras klienter automatiskt men serienumret till servern efterfrågas under registreringsprocessen.

o Ingen automation

Serienummer, IP-adress och Port måste anges manuellt för att utföra klientaktiveringen.

Notera: för både Automatisk klientaktivering och Automatisk aktivering, måste skicka meddelande vara aktiverat i ditt lokala nätverk.

#### • Starta Server / Suspendera Server

Kommandot för att starta eller suspendera Servern. För en användare, att suspendera servern motsvarar att stänga av den. Alla användare kommer att kopplas från och servern kommer att sluta att fungera på klientens port och bli oåtkomlig (de användare som är anslutna kommer att kunna fortsätta arbeta även utan anslutning till servern under samma period som angivits som tidsbegränsning); för Monitorer så kommer inget att förändras utan allt fungerar som vanligt.

#### Inställningar för lånelicens

#### • Minsta antalet dagar

Det minsta antalet dagar för att tilldela en lånelicens.

- Maximalt antal dagar
   Det maximala antalet dagar för att tilldela en lånelicens.
- Licenslösenord

Lösenordet som krävs för att kunna få en lånelicens från servern.

| Licensilariterateri          |                   | luva licensei |
|------------------------------|-------------------|---------------|
| Serverinställningar          | TakeAway settings | RegData       |
| Inställningar för lånelicens |                   |               |
| Minsta antal dagar (1-30):   | 1                 |               |
| Maximalt antal dagar (1-30): | 30                |               |
| Licenslösenord:              | •                 | ••••••        |
|                              |                   |               |

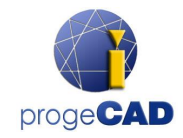

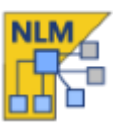

#### RegData

#### (Detta alternativ är endast tillgängligt från progeCAD 2019 och framåt)

Fliken RegData i Administrationspanelen låter dig generera en fil (regdata.dat) som låter dig utföra installation och aktivering av progeCAD när du behöver hantera flera klienter. Indikera IP-adressen för den dator där NLM Server är installerd (det måste vara en IP-adress som kan nås från alla klienternas arbetsstationer) och klicka på knappen Generera. Placera filen regdata.dat tillsammans med installationsfilerna i en delad mapp, gå till den mappen från varje arbetsstation där du vill installera progeCAD och kör installationen. Efter installationen kommer progeCAD att automatiskt aktiveras för att fungera med den NLM-licens som är knuten till den servern.

| Licenshanteraren                                                                                                    | Ej aktiva                                                                                                    | a licenser                   |
|----------------------------------------------------------------------------------------------------|----------------------------------------------------------------------------------------------------|------------------------------|
| Serverinställningar                                                                                                    | TakeAway settings                                                                                                    | RegData                      |
| nställningar för RegData                                                                                                 |                                                                                                    |                              |
| Denna alternativa procedur ge:<br>progeCAD på flera datorer.                                                             | s för att hantera installation och                                                                                          | registrering av              |
| 0m du inte redan har installerat<br>generera en RegData-fil för att<br>registreringen av progeCAD på                     | progeCAD på datorerna i ert nä<br>automatisera nätverksinstallatior<br>alla era datorer                                     | itverk kan du häi<br>nen och |
|                                                                                                    |                                                                                                    |                              |
| Komplettera detta formulär och<br>installationen för progeCAD och                                                        | generera en RegData-fil, packa<br>1 lokalisera RegData-filen i map                                                          | i upp<br>ben.                |
| Komplettera detta formulär och<br>installationen för progeCAD och<br>Serienummer:                                        | generera en RegData-fil, packa<br>I lokalisera RegData-filen i mapp<br>5w9CPE-ATAVRV-XX                                     | upp<br>ben.<br>11AP-         |
| Komplettera detta formulär och<br>installationen för progeCAD och<br>Serienummer:<br>Företag:                            | generera en RegData-fil, packa<br>lokalisera RegData-filen i mapp<br>5W9CPE-ATAVRV-XX<br>ProgeSDFT                          | upp<br>ben.<br>I1AP-         |
| Komplettera detta formulär och<br>installationen för progeCAD och<br>Serienummer:<br>Företag:<br>IP / Värdnamn:          | generera en RegData-fil, packa<br>Iokalisera RegData-filen i mapp<br>5w9CPE-ATAVRV-XX<br>ProgeSDFT<br>192.168.1.80          | upp<br>ben.<br>I1AP          |
| Komplettera delta formulär och<br>installationen för progeCAD och<br>Serienummer:<br>Företag:<br>IP / Värdnamn:<br>Port: | generate an RegData-fil, packa<br>lokalisera RegData-filen i mapr<br>5W9CPE-ATAVRV-XX<br>ProgeSOFT<br>192.168.1.80<br>51340 | upp<br>ben.<br>I1AP          |

## **Flytta NLM Server**

Om du behöver flytta NLM Server, först av allt anslut till NLM Server och säkerställ att alla tillgängliga NLMlicenser har släppts:

- I NLM Monitor, klicka på knappen Administrera servern för att öppna NLM Server Administrationspanel
- I Administrationspanelen under fliken *Licenshanteraren > Släpp licenser*, välj alla tillgängliga NLMlicencer genom att klicka på knappen *Välj alla*
- Klicka på kanppen *Släpp valda licenser*. En Internet-anslutning krävs.

Nu kan du fortsätta med att flytta NLM Server:

- Avinstallera NLM Server
- Återinstallera NLM Server på en ny dator, aktivera NLM Server och NLM-licenser som om du gör det för första gången genom att följa samma procedur.
- Upprepa registreringen av alla klienter genom att gå till progeCAD Center > Register progeCAD. Om servern finns i samma nätverk och alternativet för automatisk registrering är aktiverad, kommer registreringsprocessen genomföras med några få klickningar.

Om alternativet för den automatiska registreringen inte är aktiverad, kommer du under registreringsproceduren att frågas efter det nay serienumret för NLM Server. När progeCAD startas och inte hittar den gamla IP-adressen och portnumret (progeCAD sparar tidigare IP-adress och port), kommer programmet att fråga efter den en ny IP-adress. Denna information, IP-adress och portnummer, kan ändras när som helst från progeCAD Center -> Utility -> NLM Settings.